POINT OF SOLUTIONS

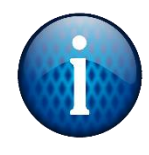

Open Splashtop and navigate to the server computer. It will be named either "Server" "Main" or "POS1"

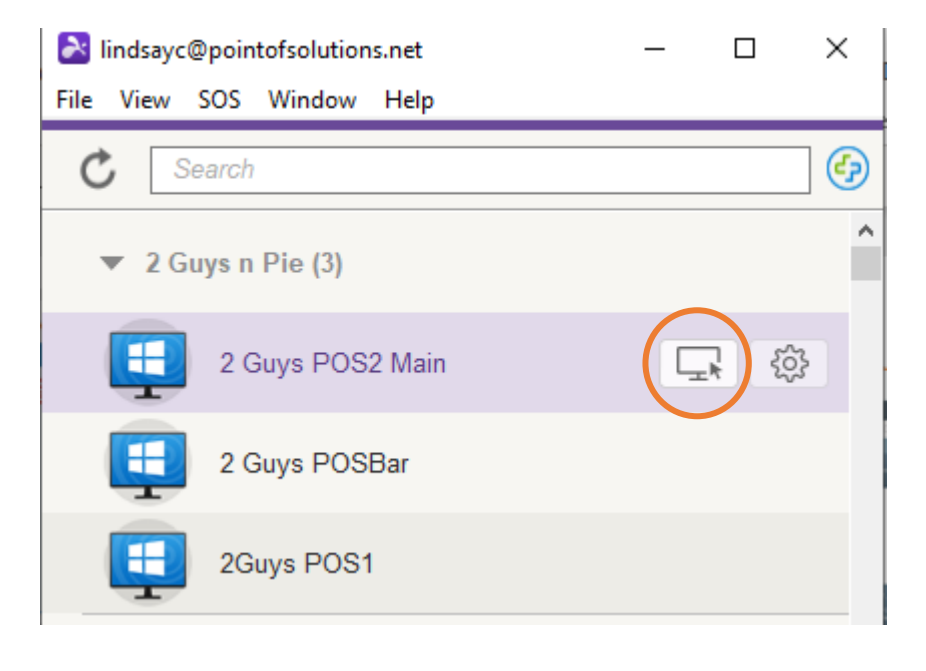

Carlson Block POS Main - Splashtop Business

| Roter Securi | ty Code                              | ×            |
|--------------|--------------------------------------|--------------|
| Security cod | de is set in Splashtop Streamer's So | ecurity tab. |
|              | OK Cancel                            |              |
|              | Cancel                               |              |

Log in using the location's Splashtop password Open a browser (Chrome, Edge, etc.). Go to idrive.com and choose Log In in the top right corner. Enter in the username and password. Ensure Remember me is UNCHECKED.

Select Login.

Two-step verification is required. Check your email and enter in the code that was emailed to you. The code expires after 5 minutes, so make sure to do it quickly.

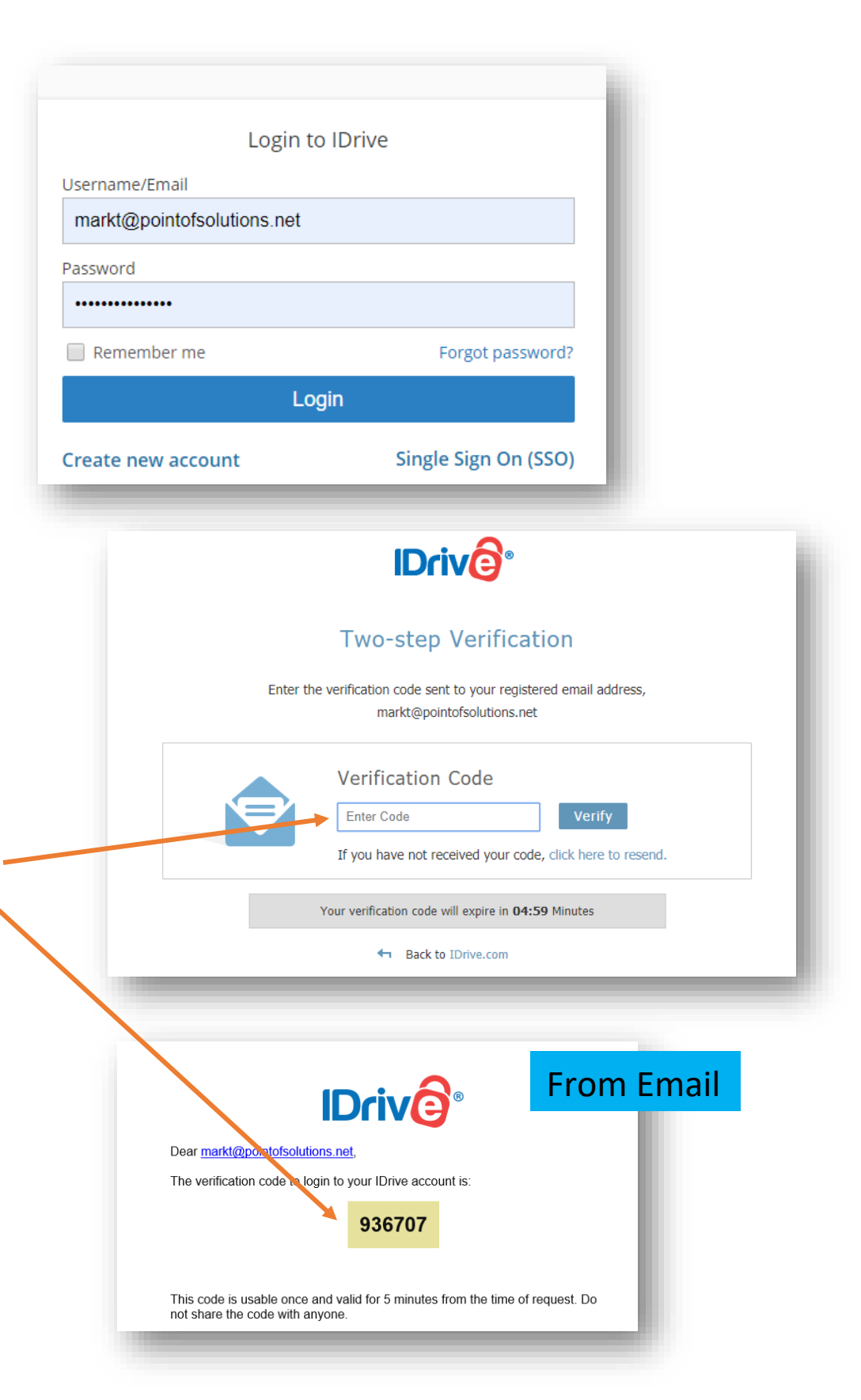

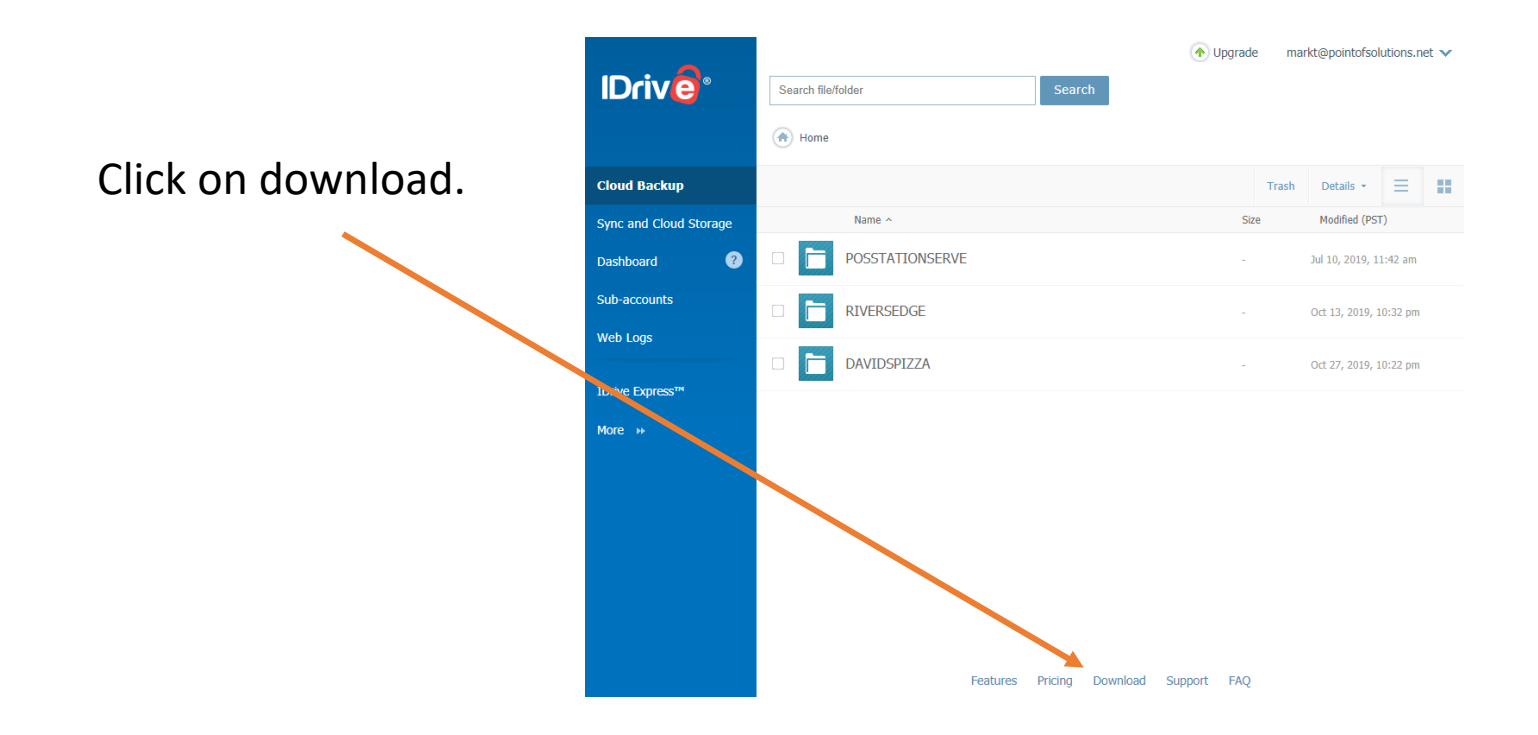

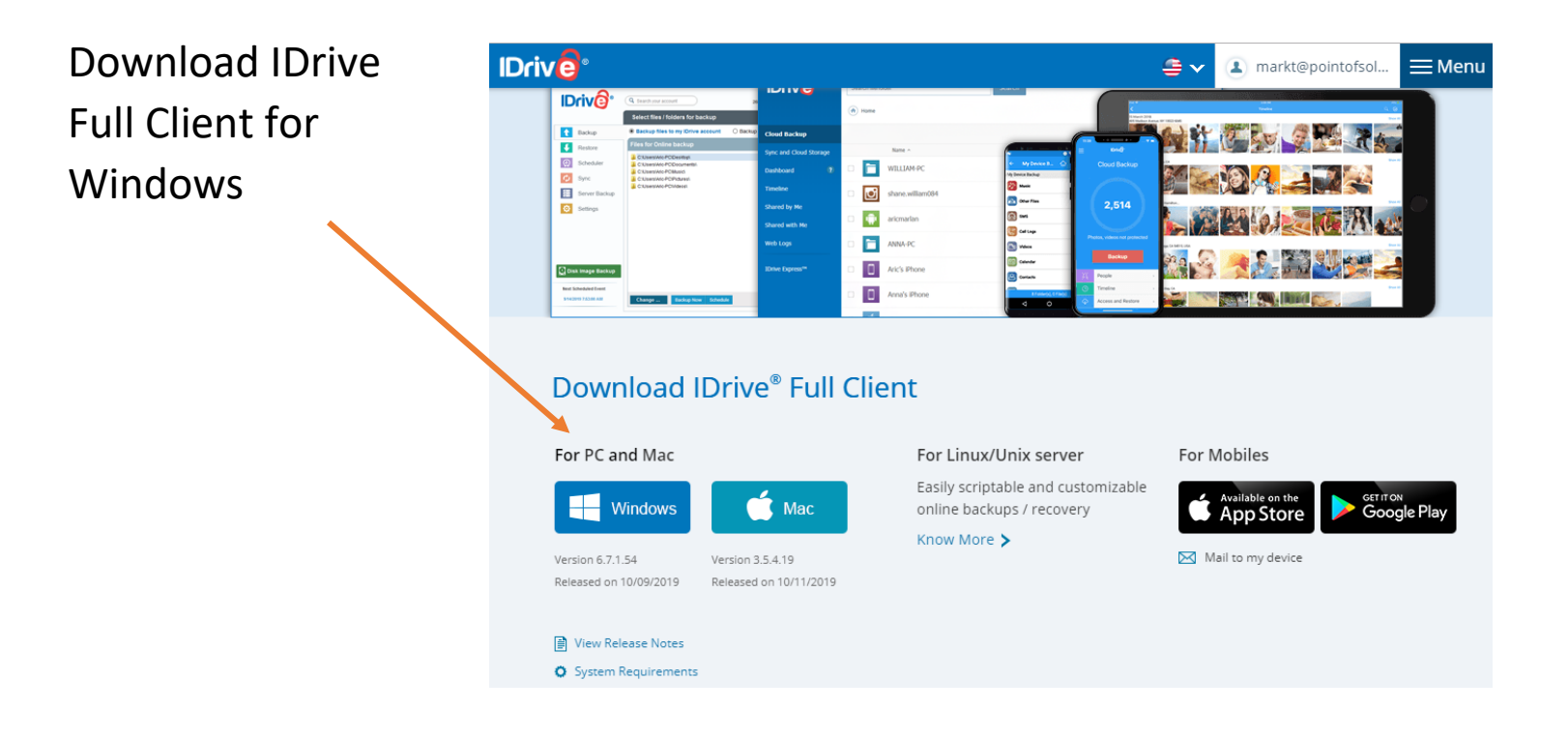

## Choose Run and allow program to make changes on computer.

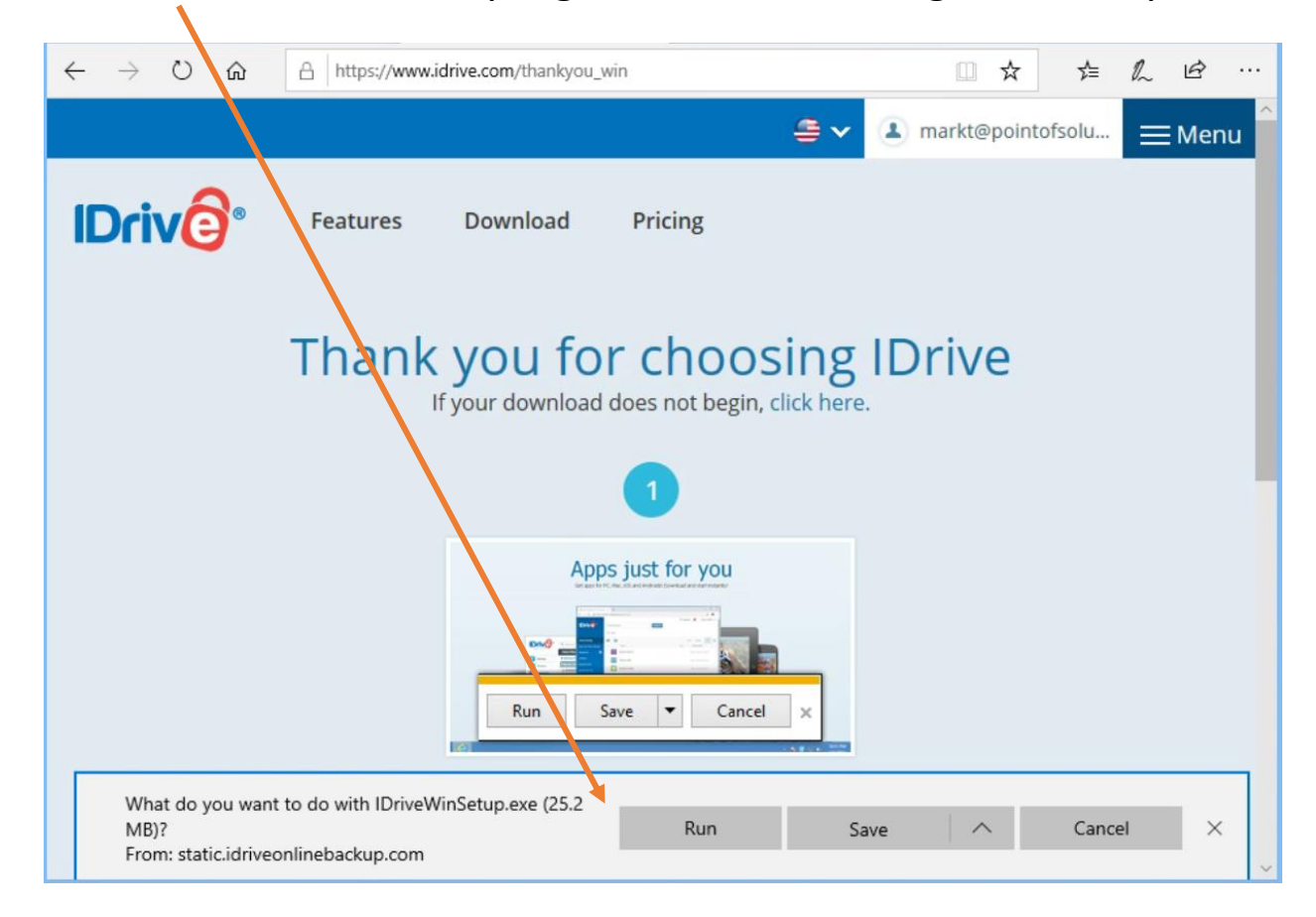

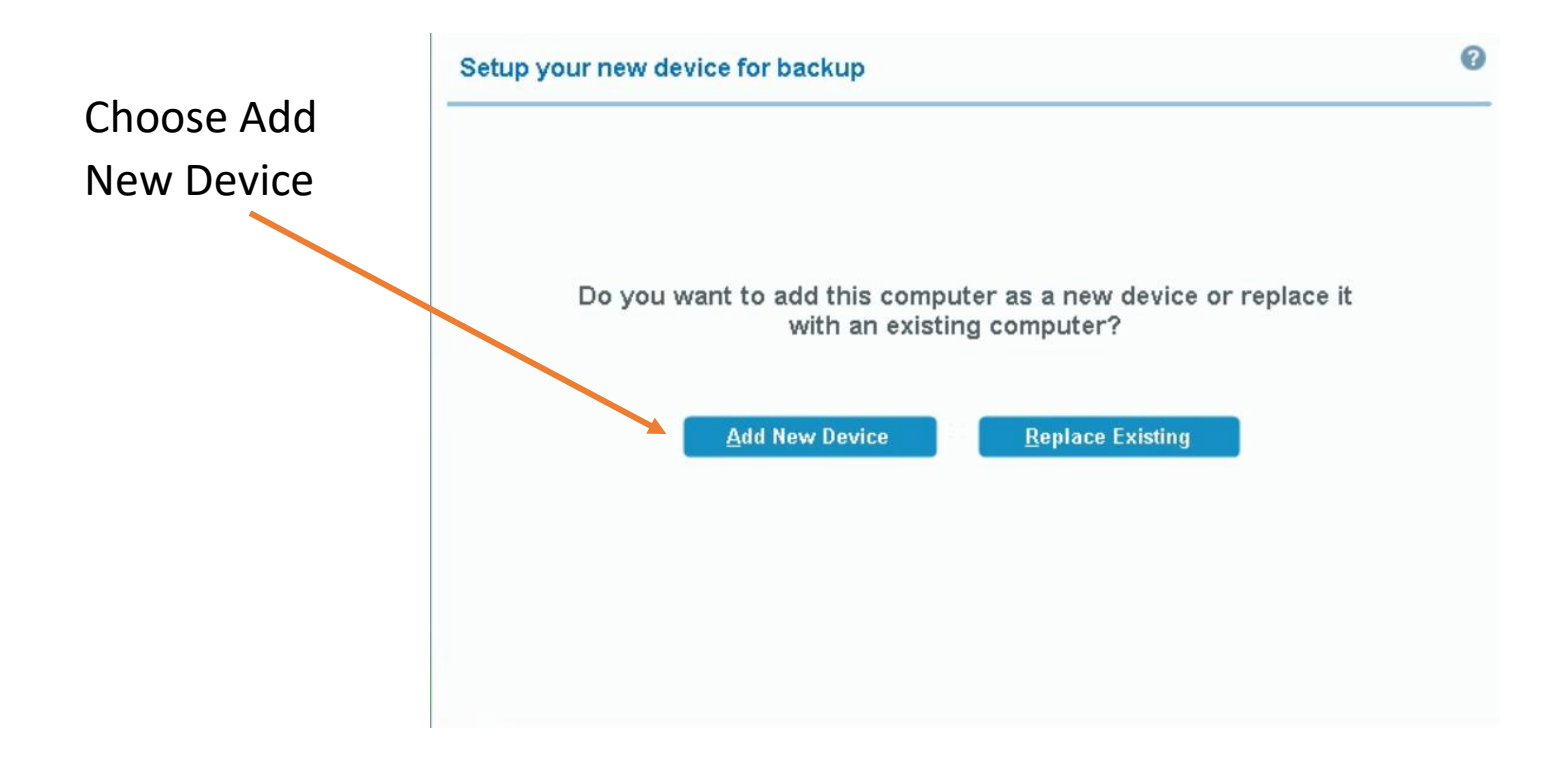

## Log In, uncheck Remember Me

|                      | O Rearch your account                                                                         |                      |                  |
|----------------------|-----------------------------------------------------------------------------------------------|----------------------|------------------|
| Version 6.7.1.54     | Search your account                                                                           | Username / Email     |                  |
|                      | Select files / folders for backup                                                             | Password             |                  |
| 1 Backup             | Backup files to my IDrive account     O Backup files to Lo                                    |                      |                  |
| Restore              | Files for Unline backup                                                                       | Remember me          | Forgot password? |
| Scheduler            | C:\Users\POSBar\Desk<br>C:\Users\POSBar\Desk<br>C:\Users\POSBar\Desk                          | Single Sign-On (SSO) | Login            |
| Sync Sync            | CIUsers/POSBar/Music/                                                                         | Create new ac        | count            |
| Server Backup        | b C:\Users\POSBar\Videos\                                                                     |                      |                  |
| Settings             | 20                                                                                            |                      |                  |
|                      |                                                                                               |                      |                  |
|                      |                                                                                               |                      |                  |
|                      | Backup Now Schedule Backup                                                                    |                      |                  |
|                      | Perform an immediate<br>backup.<br>This is when your next<br>scheduled backup would<br>occur. |                      |                  |
| lext Scheduled Event |                                                                                               |                      |                  |
| 1.30 PM, Mon Wed Fri | Change Backup Now Schedule                                                                    |                      | Size: 13.47 KB   |

## Select Change to update the files

|                               |                                                                              | mark                         | đ@pointofsolutions.net → 🗕 🗆      |   |   |
|-------------------------------|------------------------------------------------------------------------------|------------------------------|-----------------------------------|---|---|
|                               | Q Search your account 16.36 GB of 250.00 GE                                  | Bused 📕 6%                   | Upgrade 📔 View Log                | S |   |
| \ersion 6.7.1.54              | Select files / folders for backup                                            |                              | Archive Cleanup ?                 |   |   |
| Backup                        | Backup files to my IDrive account     O Backup files to Local, Wi-           | -Fi and Express de           | evice                             |   |   |
| Restore                       | Files for Online backup                                                      |                              |                                   |   |   |
| () Scheduler                  | C:Users\POSBar\Desktop\<br>C:Users\POSBar\Documents\<br>C:Users\POSBar\Ducid | 9 files<br>3 files<br>1 file | 13.47 KB<br>570.95 KB<br>504.00 B |   |   |
| 🗘 Sync                        |                                                                              | 4 files                      | 988.00 B                          |   |   |
| Server Backup                 | C:USersiPOSBarivideosi                                                       | 1 file                       | 504.00 B                          |   |   |
| Settings                      |                                                                              |                              |                                   |   |   |
| 10/29/2019 11:04:00 PM        | Change Backup Now Schedule                                                   |                              | Total: 18 files / 586.37 KB       |   |   |
|                               |                                                                              |                              |                                   |   |   |
|                               | Name                                                                         |                              |                                   |   | ^ |
|                               | ▼ Ø 🚍 C.1                                                                    |                              |                                   |   |   |
| Unselect                      |                                                                              |                              |                                   |   |   |
| all foldors                   | Description Description Description                                          |                              |                                   |   | Ξ |
| all loluers                   | Decuments and Settings                                                       |                              |                                   |   | _ |
| and                           |                                                                              |                              |                                   |   |   |
| choose                        | 🕨 📄 🎴 inetpub                                                                |                              |                                   |   |   |
| the POS                       | 🕨 🔲 🌺 Intel                                                                  |                              |                                   |   |   |
| Data                          | Logs                                                                         |                              |                                   |   |   |
| Data                          | PerfLogs      Point of Success                                               |                              |                                   |   |   |
| folder.                       | <ul> <li>Weige Point of Success</li> <li>Weige Point of Success</li> </ul>   |                              |                                   |   |   |
|                               | <ul> <li>POS Data</li> </ul>                                                 |                              |                                   |   |   |
|                               | POS Data 2019-0910 020119.dbz                                                |                              |                                   |   |   |
| Click Oken                    | 🔽 🎬 POS Data 2019-0911 020125.dbz                                            |                              |                                   |   |   |
| POS Data 2019-0912 020130.dbz |                                                                              |                              |                                   |   |   |
|                               | POS Data 2019-0913 020146.dbz                                                |                              |                                   |   | ~ |
|                               |                                                                              |                              |                                   | > |   |

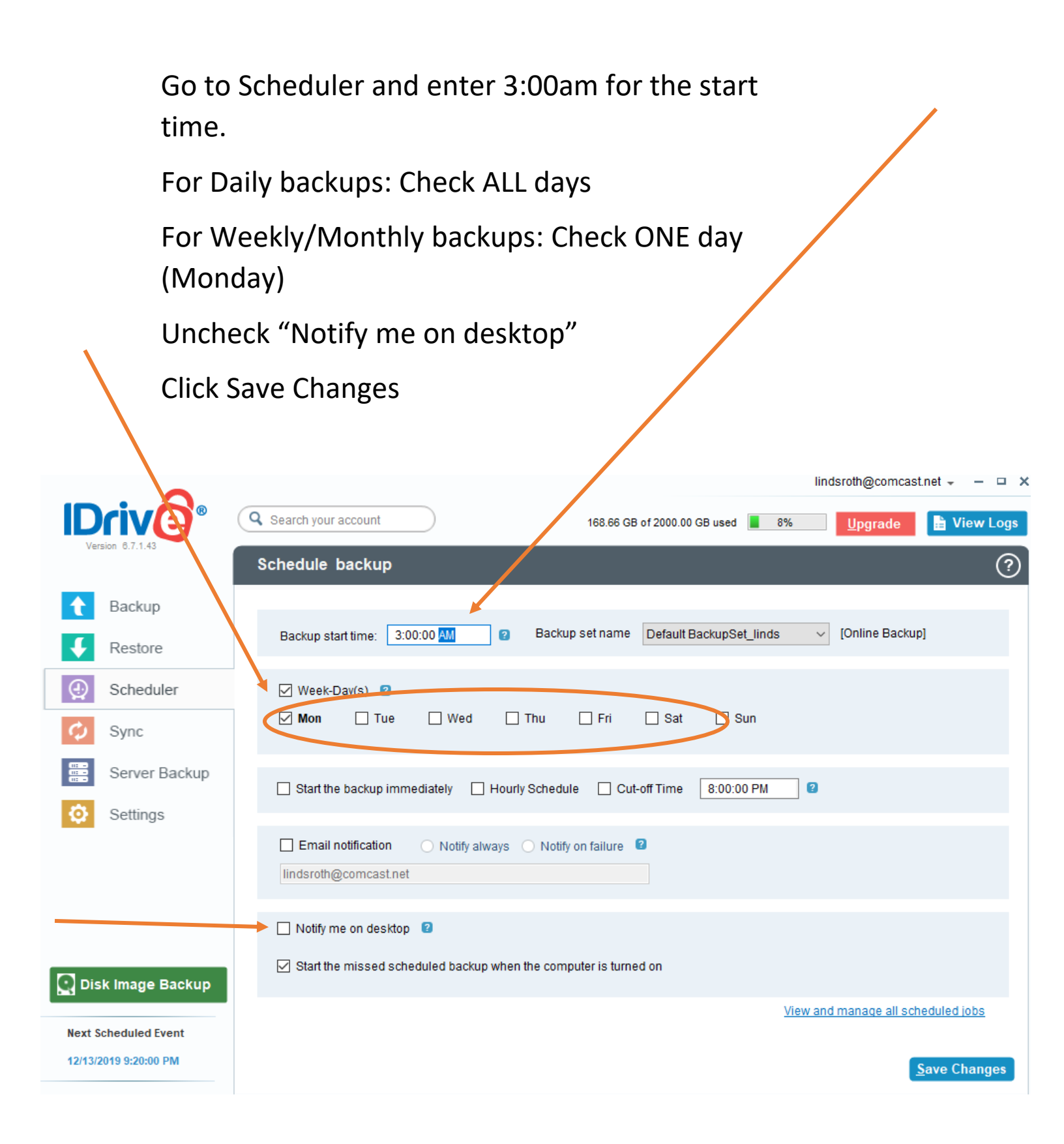

Go to Settings and choose the settings below. Make sure Verify backup set is set at 4:00am. Change the name of the Backup location to the name of the client.

| <b>C</b>              | lick Save Settings                                                                                                    | Save Settings                         |                            | oth@comcast.net 🚽 🗕 🗅 👌 |  |
|-----------------------|----------------------------------------------------------------------------------------------------|---------------------------------------|----------------------------|-------------------------|--|
|                       | Q Search your account                                                                                                   | 168.66 GB of 2000.00 GB used          | 8% <u>U</u> pgrade         | 🖹 View Logs             |  |
| VEISION 0.7.1.40      | Backup Settings                                                                                                    | Ch                                    | oose Language English      | ✓ ?                     |  |
| Backup                | Continuous Data Protection                                                                                              |                                       |                            | ^                       |  |
| Festore               | Frequency Real-time ~                                                                                                   |                                       |                            |                         |  |
| G Scheduler           | Verify backup set every 1 🚔 days at                                                                                     | 4:00:00 AM 💌 or Verify Now            |                            |                         |  |
| 🗘 Sync                | Notify for software updates 💈                                                                                           |                                       |                            |                         |  |
| Server Backup         | Notify as 'Failure' if the total files failed f                                                                         | or backup is more than 5 🔶 % of the   | total files backed up 🔋    |                         |  |
| Settings              | <ul> <li>Ignore life / lorder level access rights / j</li> <li>Notify as 'Failure' if the total files missir</li> </ul> | ig for backup is more than 5 🖨 % of t | he total files backed up 🔋 |                         |  |
|                       | Ask where to save files / folders before                                                                                | restore 3                             |                            |                         |  |
|                       | ☑ Alert me if the scheduled backup fails f                                                                              | or 1 韋 days 👔                         |                            |                         |  |
|                       | Automatic power off after the completio                                                                                 | n of the scheduled jobs               |                            |                         |  |
|                       | ☐ Wake up the computer from Hibernate                                                                                   | / Sleep mode 🛛 🔹                      |                            |                         |  |
|                       | Upload multiple file chunks simultane                                                                                   | ously 🔞                               |                            |                         |  |
| Disk Image Backup     | Allow IDrive only for current profile ("line                                                                            | IS") 😰                                |                            |                         |  |
| Next Scheduled Event  | Backup location on your IDrive account                                                                                  | ARLSONBLOCK                           |                            | <b>~</b>                |  |
| 12/13/2019 9:20:00 PM |                                                                                                    |                                       |                            | <u>Save Settings</u>    |  |

Exit out of the program by clicking the x in the top right corner. Look in the tray (small arrow in bottom right corner of desktop) to verify IDrive is there.

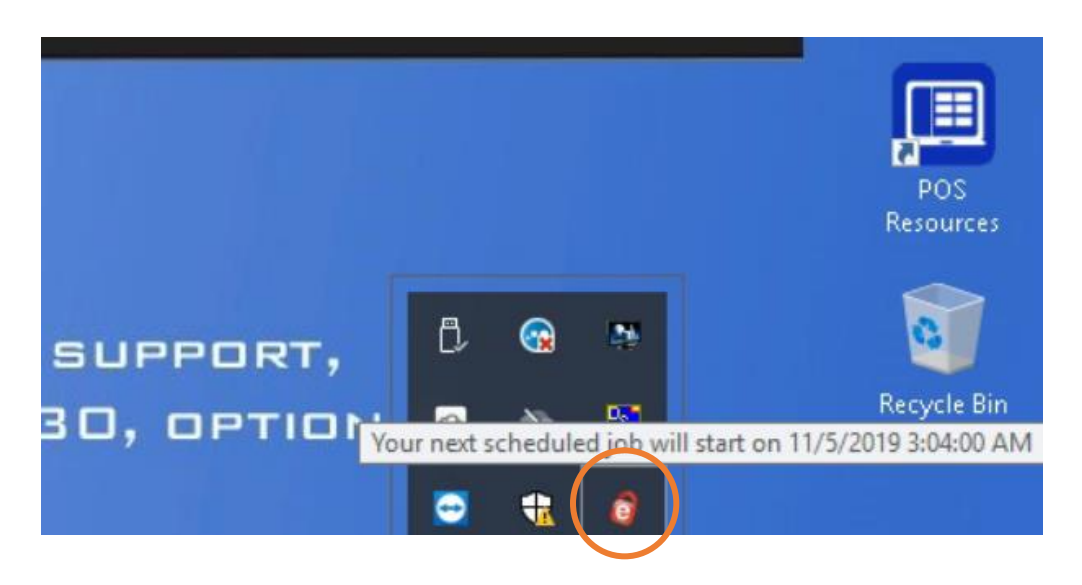

Check the desktop and make sure that there is no IDrive icon. If there is an icon, right click it and select delete.

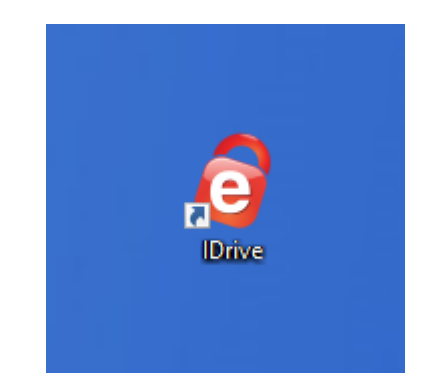

Exit out of Splashtop.